1. เข้าเว็ปไซต์ของกรมตรวจบัญชีสหกรณ์ <u>http://www.cad.go.th.</u>

|                                                                                                    |                                                                                                    |                                                                                                    | • • • • •                                                                                                    | P Bing                                                                                               |      |  |
|----------------------------------------------------------------------------------------------------|----------------------------------------------------------------------------------------------------|----------------------------------------------------------------------------------------------------|----------------------------------------------------------------------------------------------------|----------------------------------------------------------------------------------------------------|------|--|
| ites 🅖 กรมตราวบัญชิสหกรณ์                                                                                                    |                                                                                                    |                                                                                                    | <u>6</u> • ⊡                                                                                                 | 🕆 📑 🖶 🔻 Page 🕶 Safety 🕶                                                                              | Tool |  |
| หน้าหลัก อีเมล์ แผนผังเว็บไซต์ กระดานถาม-ตะ                                                                                                    | บ ติดต่อเรา                                                                                                    | W3C ก ก <b>ก</b>                                                                                                    | 6 = 📕                                                                                                    | 🔍 กรกรวงเทษตรเลขกรณ์                                                                                 |      |  |
| Cooperative Auditing                                                                                                    | สีหกรณ์<br>Department                                                                                                    |                                                                                                    |                                                                                                    | ครงการเฉลิมพระเกียรติ<br>เมเด็จพระเทพรัดบราชสุดาฯ<br>เยาขับรมราชกุมารี                               |      |  |
| เกี่ยวกับเรา   ศูนย์ข้อมูลทางการเงิน   การบัญชีและ                                                                                                    | สอบบัญชี ระเบียบ โครงการสำคัญ                                                                                                    | เครือข่ายครูบัญชี   ศูนย์ข้อ                                                                                                    | มูลข่าวสาร เว็บไชต                                                                                           | ัหน่วยงาน Intranet                                                                                   |      |  |
| ข่าวประกาศ : go.th/ewt_dl_link.php?nid=105&filer                                                                                                    | ame=index"                                                                                                    |                                                                                                    |                                                                                                    | ค้นหา                                                                                                |      |  |
| POP UP                                                                                                    | ข่าวเด่นวันนี้                                                                                                    |                                                                                                    |                                                                                                    | อธิบดีกรมตรวจบัญชีสหกรณ์                                                                             |      |  |
| US DIFFERENCE OF CONTROL OF CONTROL OF CONTR | พัธอ         เกาะคระเปล่อสา<br>เปลี่ยาแปลง           พัธอ         กละส่งออบรางสอง<br>เปลี่ยาแปลง           พัธอ         กละส่งออบรางสอง<br>เปลี่ยาได้รูกเรื่อง<br>เปลี่ยาได้รูกเรื่อง<br>เปลี่อง<br>เปลี่อง<br>เปลี่อง<br>เปลี่อง<br>ได้ได้<br>เปลี่อง<br>ได้ได้<br>เปล้า<br>เปล้าได้<br>ได้<br>เปล้า<br>เปล้า<br>เปล้า<br>เปล้า<br>เปล้า<br>เปล้า<br>เปล้า<br>เปล้า<br>เปล้า<br>เปล้า<br>เปล้า<br>เปล้า<br>เปล้า | <ul> <li>ເມື່ອກະລະຄອດແລະມາດທີ່ (Yao) ແຜ່ຈະແນນ ແຜ່ນຄາມເພື່ອການ ແຜ່ນຄາມເພື່ອການ ແມ່ນຮູ້ແລະ ແລະ ແລະ ແລະ ແລະ ແລະ ແລະ ແລະ ແລະ ແລະ</li></ul>                 |                                                                                                    |                                                                                                    |      |  |
| และการปฏิบัติงานหร้อมดำรงตนให้สมเกียรติย<br>ของข้าราชการและเจ้าหน้าที่ของรัฐ<br>1                                                                                                    | <b>f</b>                                                                                                    | ารมดสาทารอนที่สุรุนท 2 (24/ 11/252)<br>สุขสุจิทายน 2529 หางมัสุหที่ เปล่มปร<br>ะธรามเมือการอบรมเชิงปฏิบัติการ หลัง<br>เอมมัญชีดวิยระบบกระดาษทำการอิเล็ | ) ทันธ์ อธิบดี กรม<br>เสูตร การควบคุม ท่า<br>เสูตร การควบคุม ท่า<br>หรอบ็กส์ รุ่นที่ 2 ของ<br>ดูถิ้งหมด >> © | สุญวิความคิดเห็น<br>มรังหอไจต่อการเป็ยบรมเว็บไซต์<br>กรมโจ<br>หอโจ<br>ใบ่หอโจ<br>เฉยๆ<br>โหรด ผอโหรด |      |  |
| ข่าวสาร                                                                                                    | มัลติมีเดีย                                                                                                    | e-Ser                                                                                                    | vice                                                                                                    |                                                                                                    |      |  |
| • ข่าวประกาศ                                                                                                    | <ul> <li>คลื่นเกษตรกร AM 1386 KHZ</li> </ul>                                                                                                    | • แจ้ง                                                                                                    | เรื่อง/ร้องทุกข์                                                                                             |                                                                                                    |      |  |

#### 2. Click ที่ Intranet

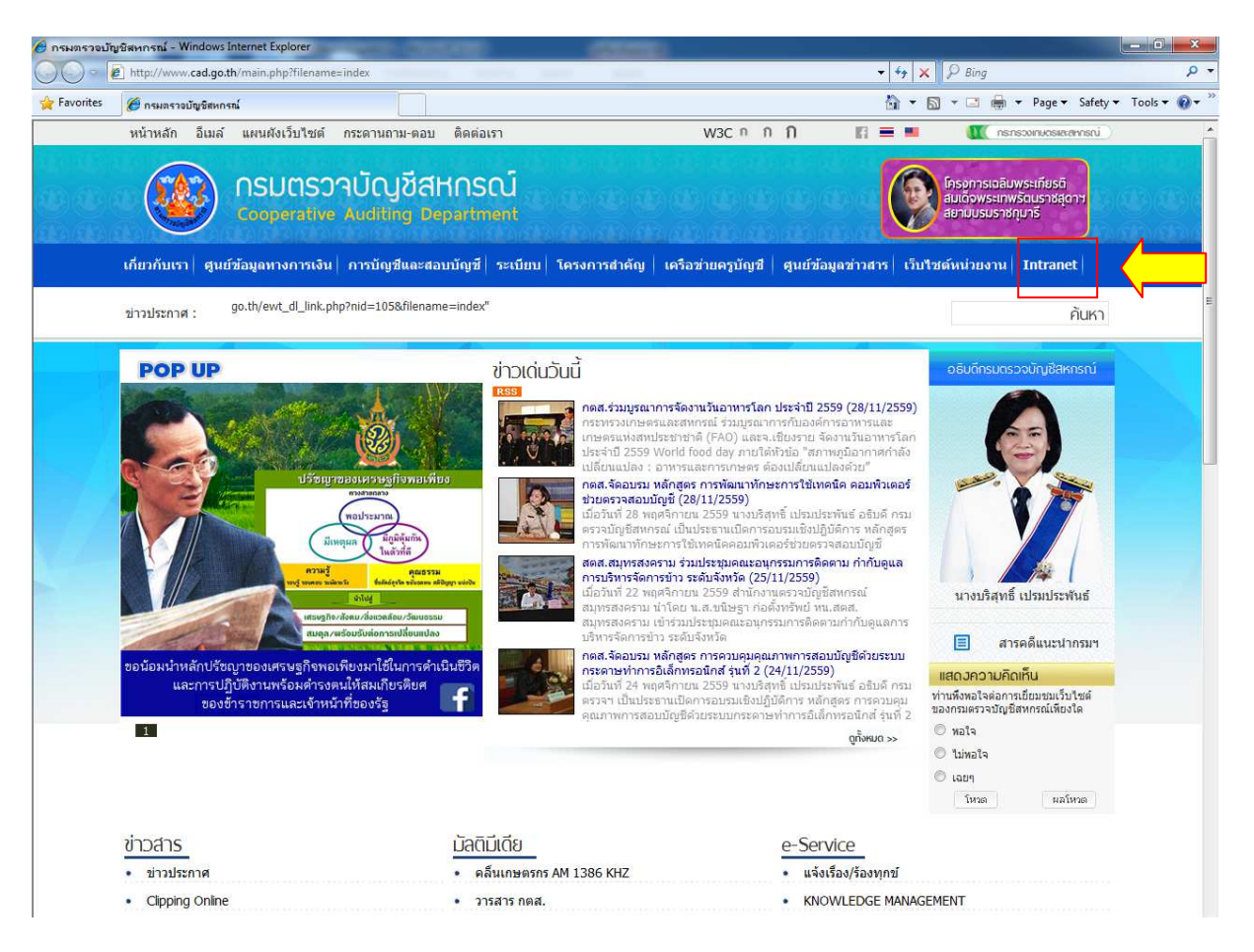

#### 3. Click ที่ <u>ระบบสารสนเทศทางการเงินของสหกรณ์ / กลุ่มเกษตรกร Online</u>

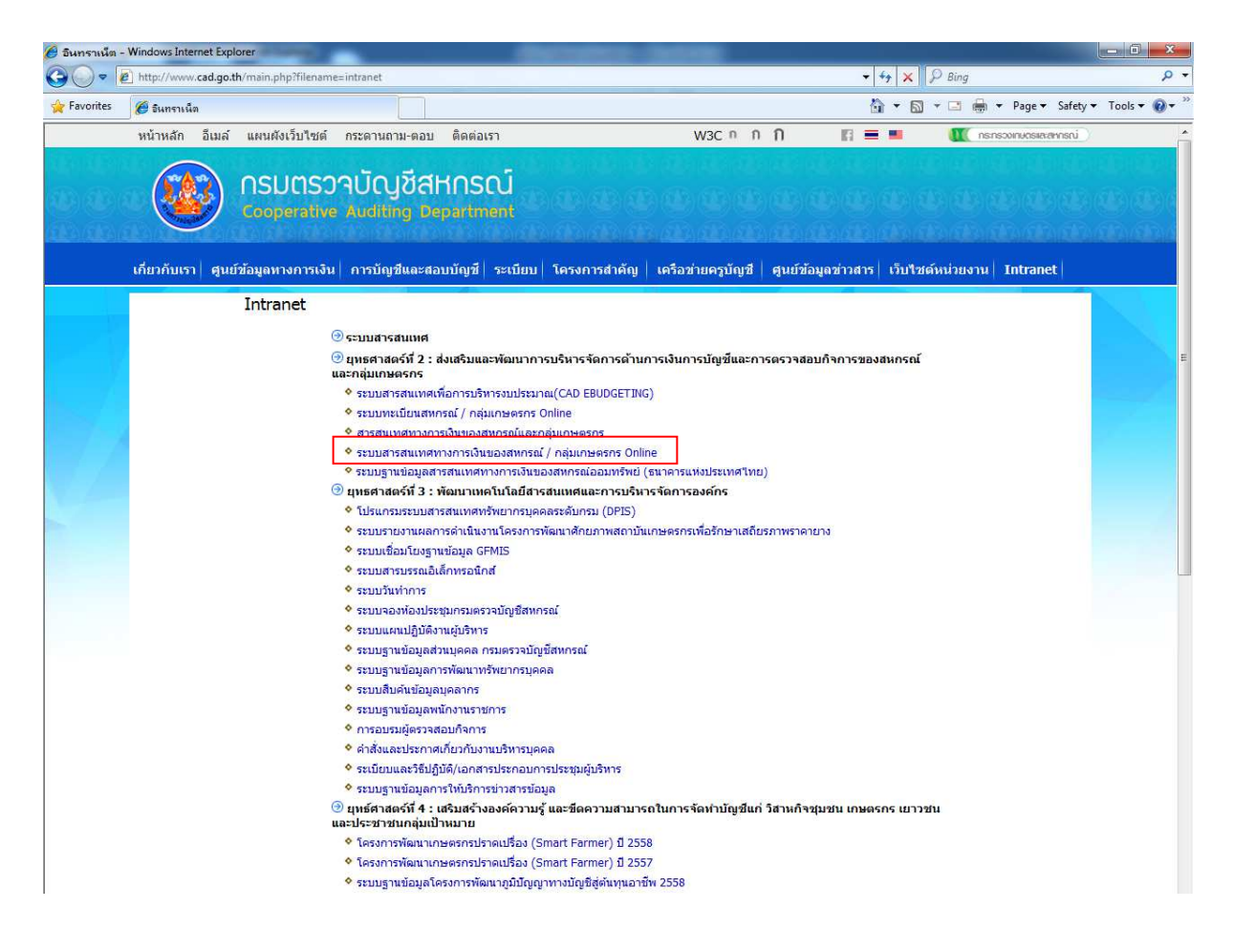

4. จะปรากฏหน้าจอ ระบบสารสนเทศทางการเงินของสหกรณ์ / กลุ่มเกษตรกร Online ดังภาพ

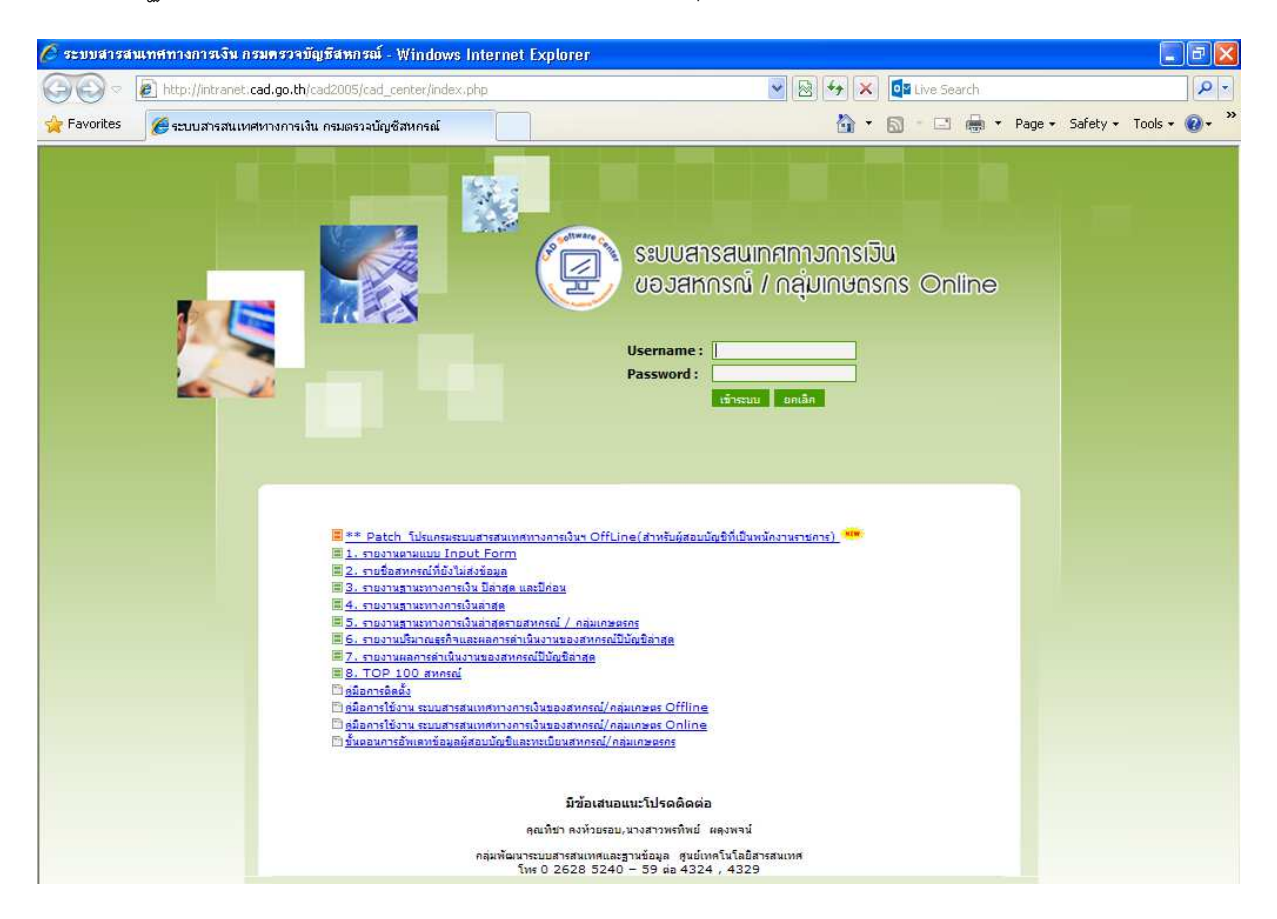

5. Log in โดยใช้สิทธิ์ผู้สอบบัญชี จากนั้นกดเข้าสู่ระบบ

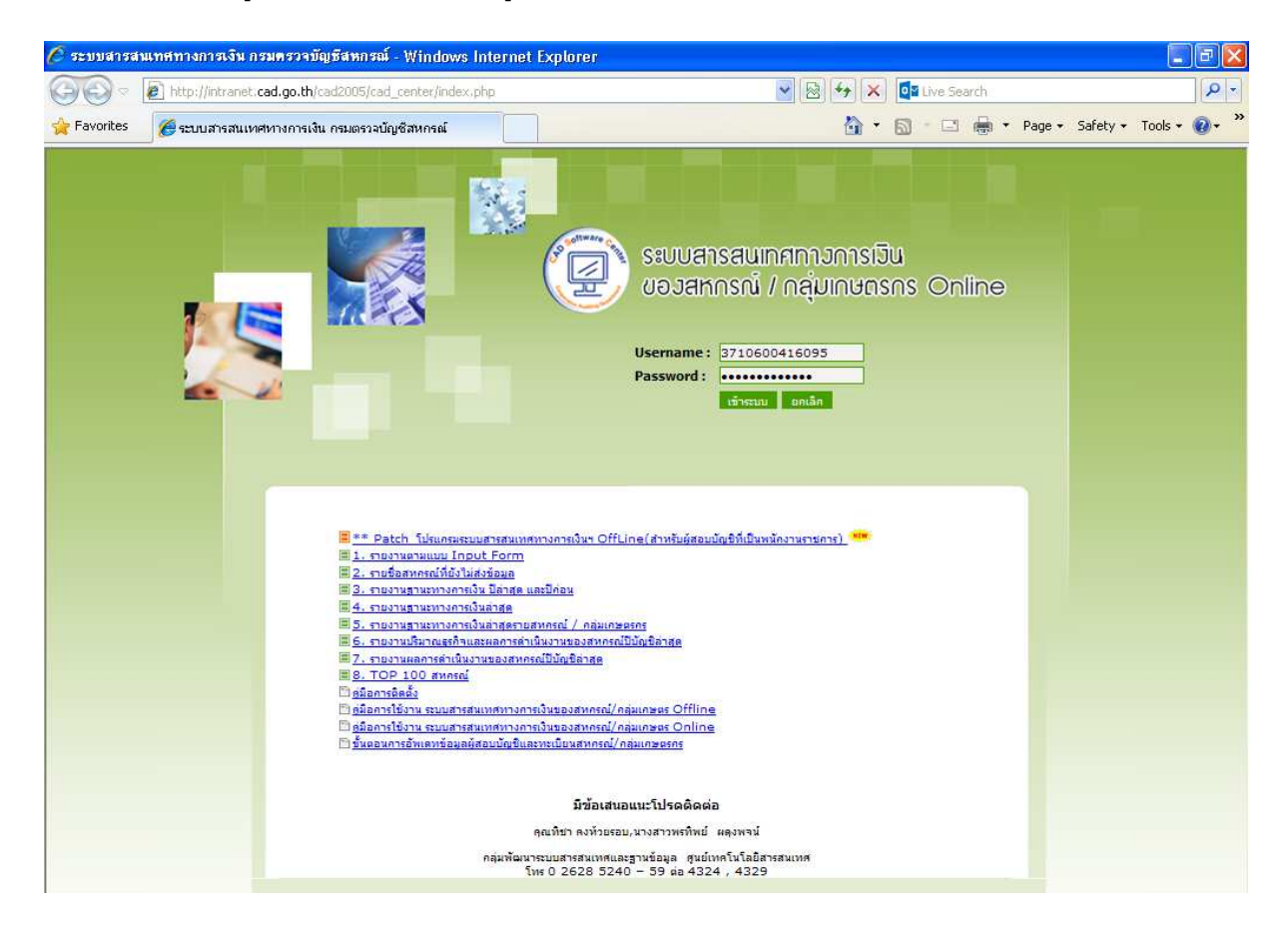

6. คลิ๊กที่เมนู อัพเดทข้อมูลระบบ จะปรากฏหน้าต่างดังภาพ จากนั้น กด Save เพื่อทำการเก็บไฟล์

| 🤗 ระบบสารสนเทศทางการเงิน กรมตรวจบัญชิสหกรณ์ - Windows Internet Explorer                                                                                                    |                                                      |                          |
|----------------------------------------------------------------------------------------------------|------------------------------------------------------|--------------------------|
| S a http://intranet.cad.go.th/cad2005/cad_center/list/import_acc_list.php?flag=report                                                                                                    | 🗟 😽 🗙 🔎 Bing                                         | + م                      |
| 👷 Favorites 🛛 🙀 🔊 offline 🖉 online 🖉 ปลดล้อด 🖉 ระบบองเวลาปฏิบัติราชการ                                                                                                    |                                                      |                          |
| 😂 🔹 🏉 ระบบสารสนเทสกามการเงินข 🍎 ระบบสารสนเทสกามการเงิ 🗙                                                                                                    | 🚹 🕶 🖾 💌 🖃 🖷 Page                                     | 🔹 Safety 🕶 Tools 💌 🔞 💌 🦥 |
| รະບບสารสนเกศกาวการเวิน<br>ບอวสหกรณ์ / กลุ่มเกษตรกร Online<br>າແรກ 🗞 ພົບອ້າຂ້ອມອອມກາດເຈົ້າ 😰 ອັນແລກໂຊຍອະນາ ທີ 💭 ມຣິກາຣາລິລາກອອີລ<br>ຈາມຮາກ 😵 ພົບອ້າຂ້ອມອອມກາດເຈົ້າ 😰 ອັນແລກໂຊຍອະນາ                                                        | น.ส.สาหร้าย ใจดี<br>จังหวัดนดรปฐม<br>ja 🚺 ออกจากระบบ |                          |
| กำหนดเงือนไขการค้นหา                                                                                                    |                                                      |                          |
| ประเภทสหกรณ์ : -เลือกประเภทสหกรณ์ 🗸 0% of exportcoopname_audit.php from intranet.cad.got 🗖 🗉 🔀                                                                                                    |                                                      |                          |
| ประเภทสหกรณ์ช่อย : -เลือกประเภทสหกรณ์-                                                                                                    |                                                      |                          |
| แสดงรายการ : รอยื่นยับข้อมูล                                                                                                    |                                                      |                          |
| ปีบัญชีสังแต่ อ้งแต่ อีง                                                                                                    |                                                      |                          |
| ช่วงวันที่ส่งข้อมูล : สังแต่ 🖉 ถึง Type: Unknown File Type                                                                                                    |                                                      |                          |
| รพัสสพกรณ์ : ชื่อสพกรณ์                                                                                                    |                                                      |                          |
| สดท.: สำนักงานตรวจบัญชัสพกรณ์ที่ 10                                                                                                    |                                                      | E                        |
| จึงหวัด: นเครปฐม 💌                                                                                                    |                                                      |                          |
| พันหา While Files from the internet can be useful, some files can potentially<br>harm your computer. If you do not trust the source, do not find a<br>morrow to can be file or can be file file or can be file file. What is the source? |                                                      |                          |
|                                                                                                    |                                                      |                          |
| prt_file                                                                                                    | ວັນທີ່ ແລຂ່າວວ່ານານ                                  |                          |
| บ รฟัส รายชื่อสหกรณ์ สิ้นสุดทางบัญชี บันทึกข้อมูล                                                                                                    | ส่งข้อมูล วันที่บันทึก/ยืนยัน                        | วันที่ยินยัน วัน         |
| ไม่หบย้อมูด                                                                                                    |                                                      |                          |
|                                                                                                    |                                                      |                          |
|                                                                                                    |                                                      |                          |
|                                                                                                    |                                                      |                          |

#### 8. จะปรากฏ File Download ดังภาพ จากนั้น กด Save เพื่อทำการเก็บไฟล์

| 🏉 ระบบสารสนเทศทางการเงิน กรมตรวจบัญชีสหกรณ์ -                                                                                                    | Windows Internet Explo                                                                                                    | rer                                                                                                    |                                                                                                    |                                     |                      |                                  | _ 8                  | X |
|----------------------------------------------------------------------------------------------------|----------------------------------------------------------------------------------------------------|----------------------------------------------------------------------------------------------------|----------------------------------------------------------------------------------------------------|-------------------------------------|----------------------|----------------------------------|----------------------|---|
| COC - E http://intranet:cad.go.th/cad2005/cad_c                                                                                                    | enter/list/import_acc_list.php?l                                                                                                    | lag=report                                                                                                    | ~                                                                                                    | 84×                                 | Ive Search           |                                  | Q                    | - |
| 🚖 Favorites 🌈 ระบบสารสนเทศหางการเงิน กรมตรวจบัญช์                                                                                                    | ชีสหกรณ์                                                                                                    |                                                                                                    |                                                                                                    | <del>ن</del> ه                      | <u>a</u> - • • •     | • Page • Safety                  | 🔹 Tools 🕶 🔞 🕶        | » |
| າກາວກາງເປັນ<br>ດລຸ່ມເກຍດຣກຣ Online                                                                                                    |                                                                                                    |                                                                                                    |                                                                                                    |                                     |                      |                                  |                      | ^ |
| น 🕹 อัพเดทข้อมูลระบบ 🥥 รายงาน 🕨 🕞 ยืนยันข้อมูล 🧧                                                                                                    | 🛛 ดาวน์โหลดฐานข้อมูล 🗌 🙆 อัพ                                                                                                    | เดทโปรแกรม Input                                                                                                    | Form 😡 บริหารเ                                                                                               | การจัดการข้อมูล                     | 3 ออกจากระบบ         |                                  |                      |   |
| รายงานส่งข้อมูล                                                                                                    | 0% of export_data.php                                                                                                    | from intranet.c                                                                                                    | ad.go.th Co                                                                                                  |                                     | 15 AN                |                                  |                      |   |
| <ul> <li>สากหละเรือนโลการสังหา</li> <li>สากหลี่ :</li> <li>-ห้อะกประเภทสาหลอี-</li> <li>-ห้อะกประเภทสาหลอี-</li> <li>-ห้อะสุม</li> <li>-ห้อะสุม</li> <li>-ห้อะสุม</li> <li>ส่งหล</li> <li>สิงห</li> <li>ส่งหล</li> <li>สิงห</li> <li>ส่งหละสุม</li> <li>สิงห</li> <li>ส่งหละสุม</li> <li>สิงห</li> <li>ส่งหละสุม</li> <li>สิงห</li> <li>ส่งหละสุม</li> <li>สิงห</li> <li>สิงห</li> <li>ส่งหละสุม</li> <li>สิงห</li> <li>สิงห</li></ul> | File Download<br>Do you want to save tit?<br>Name: ags<br>Type: Unk<br>From: intr<br>From: intr<br>While files from th<br>harm your compu-<br>program to open | his file, or find a<br>_approve341.sql<br>nown File Type<br>anet.cad.go.th<br>Find<br>Find<br>ter. If you do not tru<br>ter. If you do not tru<br>this file or save this f | program online<br>Save<br>Save<br>seful, some files ca<br>st the source, do r<br>ite. <u>What's the risk</u> | Cancel                              | 1.0                  |                                  |                      |   |
| รายมือสหครณ์                                                                                                    | วันที<br>สิ้นสุดทางปัญชิ                                                                                                    | วันที<br>บันทึกข่อมูล                                                                                                    | วันที่<br>สงข้อมูล                                                                                           | ผลต่างจำนวน<br>วันที่บันทึก/อื่นอัน | วันที่อื่นอัน        | ผลต่างจำนวน<br>วันที่ส่ง/อื่นอัน | สถานะ/ปี             |   |
| สามพราน จำกัด                                                                                                    | 31 û.e 2559                                                                                                    | 19 p.n. 2559                                                                                                    | 20 p.e. 2559                                                                                                 | 2                                   | 20 p.n. 2559         | 1                                | Downloaduiis         |   |
| สามทราน จำกัด                                                                                                    | 31 î.e 2558                                                                                                    | 09 n.n. 2558                                                                                                    | 09 n.e. 2558                                                                                                 | 1                                   | 09 n.n. 2558         | 1                                | Downloaduáo          |   |
| สามพราน จำเสด                                                                                                    | 31 <b>ม</b> .ค 2557                                                                                                    | 01 n.n. 2557                                                                                                    | 01 n.n. 2557                                                                                                 | 1                                   | 01 n.n. 2557         | 1                                | Downloaduás          |   |
| สามพราน จำตัด                                                                                                    | 31 มี.ค 2556                                                                                                    | 09 n.n. 2556                                                                                                    | 09 n.n. 2556                                                                                                 | 1                                   | 09 n.n. 2556         | 1                                | Downloaduáo          |   |
| สามพราน จำกัด                                                                                                    | 31 û.e 2555                                                                                                    | 09 n.n. 2555                                                                                                    | 09 n.e. 2555                                                                                                 | 1                                   | 09 n.n. 2555         | 1                                | ผ่านการยืนอันข้อมูล  |   |
| สามพราน จำตัด                                                                                                    | 31 <b>ม</b> .ค 2554                                                                                                    | 30 <b>ນິ</b> .ອ. 2554                                                                                                    | 30 <b>ג</b> .e. 2554                                                                                         | 1                                   | 30 <b>ג</b> .a. 2554 | 1                                | ผ่านการอื่นอันข้อมูล |   |
| สามพราน จำกัด                                                                                                    | 31 <b>û</b> .e 2553                                                                                                    | 07 <b>û</b> .u. 2553                                                                                                    | 07 û.e. 2553                                                                                                 | 1                                   | 07 û.u. 2553         | 1                                | Downloadแล้ว         |   |
| mana inte                                                                                                    | 71 E - 1551                                                                                                    | 10 1551                                                                                                    | 70 7557                                                                                                    |                                     | 10 1001              |                                  | Douoloodudo          | 1 |

9. เมื่อทำการ Save ไฟล์อัพเดทข้อมูลระบบเรียบร้อยแล้ว ให้เข้าไปที่ เว็ปไซต์

ระบบสารสนเทศทางการเงินของสหกรณ์ / กลุ่มเกษตรกร (Offline)

จากนั้น ทำการ Log in โดยใช้สิทธิ์ผู้สอบบัญชี แล้วกดเข้าสู่ระบบ

| 🙋 ระบบสารส  | าแทศทางการเงินของสหเ   | กรณ์และกลุ่มเกษตร - \                            | Vindows Internet Explorer                                            |           |         |              |                |           | X          |
|-------------|------------------------|--------------------------------------------------|----------------------------------------------------------------------|-----------|---------|--------------|----------------|-----------|------------|
| <b>O •</b>  | e http://172.16.10.74/ | cad_center_gov/index.p                           | hp                                                                   |           | 💌 🗟 🍫 🗙 | Eive Search  |                | 1         | <b>D</b> - |
| 🙀 Favorites | 🔠 🔹 🏀 ระบบสารสนเ       | เทศหางการเง้ 🗙 俊                                 | ระบบสารสนเทศหางการเงิน กร                                            |           | 🙆 •     | <b>⊡</b> - ∎ | age 🔹 Safety 👻 | Tools 🔹 🔞 | • »        |
|             |                        | SEUUAINSA<br>UOJAIMINSA<br>User name<br>Pasaword | <b>ในเทศทางการเงิน</b><br>นี้ / กลุ่มเกษตรกร (กาย<br>37106004160<br> | ກອະ<br>ພະ |         |              |                |           | X          |

### 10. เมื่อทำการ Log In แล้วจะปรากฏหน้าจอดังภาพ จากนั้นให้กดเลือกที่หัวข้อ นำเข้าข้อมูลระบบ

| 🖉 ระบบสารสนเทศท    | างการเงินของสหเ                         | กรณ์และกลุ่มเกษคร - Windows Internet Explorer       |                                              |                                                    |                                | . 🖻 🛛    |  |  |
|--------------------|-----------------------------------------|-----------------------------------------------------|----------------------------------------------|----------------------------------------------------|--------------------------------|----------|--|--|
| 30 - E ht          | p://serviceserver/d                     | cad_center_gov/main.php                             |                                              | 💌 🗟 🍕                                              | N X Bing                       | P -      |  |  |
| File Edit View F   | avorites Tools                          | Help                                                |                                              |                                                    |                                |          |  |  |
| 🚖 Favorites 🛛 👍 🧯  | 횐 Input Online 🧯                        | ] Input Offline                                     |                                              |                                                    |                                |          |  |  |
| 🔠 🔹 🏉 ระบบสารสา    | .เทศหางการเงิ 3                         | 🗶 🏉 ระบบสารสนเทศหางการเงิน กร                       |                                              |                                                    | 🟠 🔹 🔝 👘 🔹 Page 🗸 Safety 🔹 Tool | ls + 🔞 + |  |  |
| × Find:            |                                         | Previous Next 🥖 Option                              | ns *                                         |                                                    |                                |          |  |  |
|                    | Sa<br>Ida                               | บปรารสนเทศทางการเงิน<br>เสพารณ์ / กลุ่มเกษตรกร (กาง | າຮັສ)                                        | 🔧 ข้อมูลระบบอ่าสุด -                               |                                |          |  |  |
|                    |                                         |                                                     |                                              | 🔝 สตส. นครปฐม น.ส.สาหร่าย ใจดี                     |                                |          |  |  |
| 🎯 นำเข้าข้อมูลระบบ | 🔀 ออกจากระบบ                            | u l                                                 |                                              |                                                    |                                |          |  |  |
|                    |                                         |                                                     |                                              |                                                    |                                |          |  |  |
|                    |                                         | 🔍 กรุณาระบุเงื่อนไขการแสดงรา                        | ยชื่อสหกรณ์                                  |                                                    |                                |          |  |  |
|                    |                                         | ปีสิ้นสุดทางบัญชี :                                 | 2559 👻                                       |                                                    |                                |          |  |  |
|                    |                                         | ประเภทสหกรณ์ :                                      | สหกรณ์การเกษเ                                | ns 🗸                                               |                                |          |  |  |
|                    |                                         |                                                     | 341                                          |                                                    |                                |          |  |  |
|                    |                                         | ชื่อสหกรณ์ :                                        |                                              |                                                    |                                |          |  |  |
|                    |                                         | เฉพาะสหกรณ์ที่อนมัติแล้ว :                          |                                              |                                                    |                                |          |  |  |
|                    |                                         |                                                     |                                              | คับหา                                              |                                |          |  |  |
|                    |                                         |                                                     |                                              |                                                    |                                |          |  |  |
| -                  | - 100                                   |                                                     |                                              |                                                    |                                |          |  |  |
| ล่าดับ             | รหัส<br>สหกรณ์                          | ชื่อสนกรณ์                                          |                                              | ที่ตั้ง                                            |                                |          |  |  |
| 1                  | 8031                                    | ชุมนุมสหกรณ์จังหวัดนครปฐม จำกัด                     |                                              | 63 ตำบลพระปฐมเจดีย์ อำเภอเมืองนครปฐม จังหวัดนครปฐม |                                |          |  |  |
| 2                  | 4388                                    | สหกรณ์กวางแห่งประเทศไทย จำกัด                       |                                              | 1 ดำบลกำแพงแสน อ่าเภอกำแพงแสน จังหวัดนครปฐม        |                                |          |  |  |
| 3                  | 14026                                   | สหกรณ์การเกษตรกลุ่มชาวบ้าน จำกัด                    |                                              | 187 ตำบลสระกระเทียม อำเภอเมืองนครปฐม จังหวัดนครปฐม |                                |          |  |  |
| 4                  | 1377                                    | สหกรณ์การเกษตรกำแพงแสน จำกัด                        |                                              | 91 ตำบลห้วยหมอนทอง อำเภอกำแพงแสน จังหวัดนครปฐม     |                                |          |  |  |
| 5                  | 3540                                    | สหกรณ์การเกษตรดอนตูม จำกัด                          |                                              | 63 ตำบลสามง่าม อำเภอดอนดูม จังหวัดนครปฐม           |                                |          |  |  |
| 6                  | 6 14027 สหกรณ์การเกษตรดอนทองพัฒนา จำกัด |                                                     | 79/2 ตำบลดอนข่อย อำเภอกำแพงแสน จังหวัดนครปฐม |                                                    |                                |          |  |  |
| 7                  | 10000                                   | สหกรณ์การเกษตรดอนยายหอม จำกัด                       |                                              | 359 ต่าบลดอนยายหอม อ่าเภอเมืองนครปฐม จังหวัดนครปฐ  | ม                              |          |  |  |
| 8                  | 16247                                   | สหกรณ์การเกษตรทุ่งลูกนก จำกัด                       |                                              | 109/1 ด่าบลทุ่งลูกนก อำเภอกำแพงแสน จังหวัดนครปฐม   |                                |          |  |  |
| 9                  | 4600                                    | สหกรณ์การเกษตรนครชัยศรี จำกัด                       |                                              | 64/6 ตำบลบางกระเบา อ่าเภอนครชัยศรี จังหวัดนครปฐม   |                                |          |  |  |
| 10                 | 256                                     | สหกรกโการเกษตรบางเลย จำกัด                          |                                              | 78-79 ต่าบอบางเอน อำเภอบางเอน จังหวัดบอรปธบ        |                                | ~        |  |  |

## 11.จากนั้น กดที่ปุ่ม Browse เพื่อทำการนำเข้าก้อนข้อมูล

| 🍎 ระบบสารสนเทศทางการเงินของสหกรณ์และกลุ่มเกษตร - Win | idows Internet Explorer                         |                                                      | ×   |
|------------------------------------------------------|-------------------------------------------------|------------------------------------------------------|-----|
| COO - Ittp://serviceserver/cad_center_gov/main.php   |                                                 | 💌 😒 🏘 🗙 🕨 Bing                                       | - C |
| File Edit View Favorites Tools Help                  |                                                 |                                                      |     |
| 🚖 Favorites 🛛 🚔 🔊 Input Online 🔊 Input Offline       |                                                 |                                                      |     |
| 🔡 🔹 🏉 ระบบสารสนเทศทางการเงิ 🗙 🌈 ระบบสารสนเทศทางก     | กรเงิน กร                                       | 🛐 🔹 🔂 👘 🖾 👼 👻 Page 👻 Safety 🕶 Tools 🕶 (              | 0-  |
| X Find:                                              | Previous Next 🥖 Options 🕶                       |                                                      |     |
| ระบบสารสนเทส<br>ของสากรณ์ / กลุ่                     | ทางการเงิน<br>มเกษตรกร (ภาครัฐ)                 | ข้อมูลระบบล่าสุด -<br>] สดส. นครปฐม น.ส.สาหร่าย ใจดี |     |
| 👶 นำเข้าข้อมูลระบบ 🔀 ออกจากระบบ                      |                                                 |                                                      |     |
| 4                                                    | กรุณาระบุเงื่อนไขการแสดงรายชื่อสุทกรณ์          |                                                      |     |
|                                                      | ปีสิ้นสุดทางบัญชี : 🛛 2559 🖌                    |                                                      | =   |
|                                                      | 1/51/01/200501                                  |                                                      |     |
|                                                      | 🤗 ระบบสารสมเทศทางการเงินของสหกรณ์/กลุ่มเ        | aveana - Windows Internet Explorer 🛛 🗐 🗖 🔀           |     |
|                                                      | http://serviceserver/cod_center_gov/export_impo | ort/import_file.php?history_form_main                |     |
|                                                      | การ                                             | นำเข้าข้อมูล                                         |     |
|                                                      | 🗳 เลือกไฟล์                                     |                                                      |     |
|                                                      | ไฟล์นำเข้า                                      | Browse                                               |     |
|                                                      |                                                 | ตกลง                                                 |     |
|                                                      |                                                 |                                                      |     |
| ลำดับ รหัส<br>สหกรณ์                                 | Done                                            | 🕒 Internet 🦓 🔸 🔍 115% 🔹 💡                            |     |
| 1 8031 ชุมนุมสหกรณ์จังหวัดนค                         | รปฐม จำกัด                                      | 63 ต่าบลพระปฐมเจดีย์ อ่าเภอเมืองนครปฐม จังหวัดนครปฐม |     |
| 2 4388 สหกรณ์กวางแห่งประเทศ                          | ศไทย จำกัด                                      | 1 ตำบลกำแพงแสน อำเภอกำแพงแสน จังหวัดนครปฐม           |     |
| 3 14026 สหกรณ์การเกษตรกลุ่มร                         | ชาวบ้าน จำกัด                                   | 187 ดำบลสระกระเทียม อำเภอเมืองนครปฐม จังหวัดนครปฐม   |     |
| 4 1377 สหกรณ์การเกษตรกำแพ                            | งงแสน จำกัด                                     | 91 ด่าบลห์วยหมอนทอง อำเภอกำแพงแสน จังหวัดนครปฐม      |     |
| 5 3540 สหกรณ์การเกษตรตอนด                            | ลูม จำกัด                                       | 63 ตำบลสามง่าม อำเภอดอนดูม จังหวัดนครปฐม             |     |
| 6 14027 สหกรณ์การเกษตรดอนเ                           | ทองพัฒนา จำกัด                                  | 79/2 ตำบลตอนข่อย อำเภอกำแพงแสน จังหวัดนครปฐม         |     |
| 7 10000 สหกรณ์การเกษตรดอนเ                           | ขายหอม จำกัด                                    | 359 ตำบลดอนยายหอม อำเภอเมืองนครปฐม จังหวัดนครปฐม     |     |
| 8 16247 สหกรณ์การเกษตรทุ่งลูก                        | านก จำกัด                                       | 109/1 ตำบลทุ่งลูกนก อำเภอกำแพงแสน จังหวัดนครปฐม      |     |
| 9 4600 สหกรณ์การเกษตรนครบ                            | วัยศรี จำกัด                                    | 64/6 ตำบลบางกระเบา อำเภอนครขับศรี จังหรัดนครปฐม      |     |
| 10 256 สหกรณ์การเกษตรบางเล                           | จน จำกัด                                        | 78-79 ตำบอบางเอน ถ้าเออบางเอน จังหวัดแตรปธน          | > ~ |

### 12. ให้ทำการเลือกก้อนข้อมูลที่ได้ทำการ Save ไว้แล้ว จากนั้นกด Open แล้วกดตกลง

| 6 ระบบ                                                                               | สารสนเทศทาง                                                                                                    | การเงินของสห     | กรณ์และกลุ่มเกษตร - Wi  | ndows Internet Explorer        | And the state of the state of t | And the second second |                     |               |         | 8   |
|--------------------------------------------------------------------------------------|----------------------------------------------------------------------------------------------------|------------------|-------------------------|--------------------------------|----------------------------------------------------------------------------------------------------|-----------------------|---------------------|---------------|---------|-----|
| GC                                                                                   | ) 🗢 🙋 http:                                                                                                    | //serviceserver/ | cad_center_gov/main.php |                                |                                                                                                    | • 🛛 •                 | 😽 🗙 🔎 Bing          |               |         | + م |
| 🔶 Favo                                                                               | orites 🛛 🍰 🖉                                                                                                    | 🕽 offline 🙋 or   | iline 🙋 ปลดล้อด 🙋 ระบบ  | บลงเวลาปฏิบัติราชการ           |                                                                                                    |                       |                     |               |         |     |
| 😂 • 🏈 ระบบสารสนเทศสามการนั้ 🗶 ระบบสารสนเทศสามการนั้น ก 🔄 กลุ่มสราวสรบร้อมูลและบริการ |                                                                                                    |                  |                         |                                |                                                                                                    |                       |                     | Safety  Tools | • 🕡 • 🤍 |     |
| 3 sh                                                                                 | ระบบสารสนเทศทางการเงิน ร่ ข้อมูลระบบอ่าสุด -<br>ของสหกรณ์ / กลุ่มเกษตรกร (ภาครัฐ) 📑 สดส. นครปฐม น.ส.สาหร่าย ใจดี |                  |                         |                                |                                                                                                    |                       |                     |               |         |     |
|                                                                                      |                                                                                                    |                  |                         | กรุณาระบุเงื่อนไขการแสดงรายชื่ | อสหกรณ์                                                                                                    |                       |                     |               |         |     |
|                                                                                      |                                                                                                    |                  |                         | ปสิ้นสุดทางบัญชี :             | 2559 👻                                                                                                    |                       |                     |               |         |     |
|                                                                                      |                                                                                                    |                  |                         | Choose File to Upload          | Annali minet a                                                                                                    |                       |                     | ×             |         | ш   |
|                                                                                      |                                                                                                    |                  |                         | 🔘 🖉 - 📕 🕨 การนำเข้าข้า         | อทัย <sub>4ะ</sub> กก                                                                                                    | ✓ 4 Sear              | ch การนำเข้าข้อมูลจ | עש אנש        |         |     |
|                                                                                      |                                                                                                    |                  | -                       | Organize 🔻 New folder          |                                                                                                    |                       | 135 ·               |               |         |     |
|                                                                                      |                                                                                                    |                  |                         | 🔆 Favorites                    | Name                                                                                                    | Date modified Typ     | e .                 |               |         |     |
|                                                                                      |                                                                                                    |                  |                         | E Desktop                      | coopname_audit48                                                                                                    | 1/12/2559 13:59 SQI   | . File              |               |         |     |
|                                                                                      |                                                                                                    |                  |                         | 🙀 Downloads<br>🗐 Recent Places |                                                                                                    |                       |                     |               |         |     |
| 1                                                                                    |                                                                                                    |                  |                         | Cibraries                      |                                                                                                    |                       |                     |               |         |     |
|                                                                                      | สำดับ                                                                                                    | รหิส<br>สหกรณ์   |                         | Music                          |                                                                                                    |                       |                     |               |         |     |
|                                                                                      | 1                                                                                                    | 8031             | ชุมนุมสหกรณ์จังหวัดนคร  | Pictures                       |                                                                                                    |                       |                     | Select a file |         |     |
|                                                                                      | 2                                                                                                    | 4388             | สหกรณ์กวางแห่งประเทศ    | H Videos                       |                                                                                                    |                       |                     | to preview.   |         |     |
|                                                                                      | 3                                                                                                    | 14026            | สหกรณ์การเกษตรกลุ่มช    | Computer                       |                                                                                                    |                       |                     |               |         |     |
|                                                                                      | 4                                                                                                    | 1377             | สหกรณ์การเกษตรกำแพ      | 🕌 Local Disk (C:)              |                                                                                                    |                       |                     |               |         |     |
|                                                                                      | 5                                                                                                    | 3540             | สหกรณ์การเกษตรดอนดู     | Data (D:)                      |                                                                                                    |                       |                     |               |         |     |
|                                                                                      | 6                                                                                                    | 14027            | สหกรณ์การเกษตรดอนท      | 🗣 Network                      |                                                                                                    |                       |                     |               |         |     |
|                                                                                      | 7                                                                                                    | 10000            | สหกรณ์การเกษตรดอนย      |                                |                                                                                                    |                       |                     |               |         |     |
|                                                                                      | 8                                                                                                    | 16247            | สหกรณ์การเกษตรทุ่งลูก   |                                | e [m                                                                                                    |                       | Þ                   |               |         |     |
|                                                                                      | 9                                                                                                    | 4600             | สหกรณ์การเกษตรนครชั     | File nar                       | me: coopname_audit48                                                                                                    | 👻 🛛 All Fil           | es (*.*)            |               |         |     |
|                                                                                      | 10                                                                                                    | 256              | สหกรณ์การเกษตรบางเล     | 9                              |                                                                                                    | 0                     | pen 🔽 🚺             |               |         |     |
|                                                                                      | 11                                                                                                    | 6216             | สหกรณ์การเกษตรปฏิรูป    |                                |                                                                                                    |                       |                     | • -           |         |     |

# 13. เมื่อกดตกลงเรียบร้อยแล้ว จะขึ้น Pop up ว่า นำเข้าข้อมูลเรียบร้อยแล้วดังภาพ เป็นอันเสร็จเรียบร้อย

| 🧷 ระบบ                                | มสารสนเทศทาง  | การเงินของสห                                     | กรณ์และกลุ่มเกษตร - Windows Internet Explorer           |                 |                                                        | 1 23           |
|---------------------------------------|---------------|--------------------------------------------------|---------------------------------------------------------|-----------------|--------------------------------------------------------|----------------|
| GC                                    | ) 🗢 🙋 http:   | //serviceserver/                                 | cad_center_gov/main.php                                 |                 | → 🗟 😽 🗙 🔎 Bing                                         | <del>،</del> م |
| 🔶 Favo                                | orites 🛛 👍 🙋  | ) offline 🙋 or                                   | nline 🙋 ປລຸດລ້ວດ 🙋 ຈະບຸບລະເວລາຢฏิบัติราชการ             |                 |                                                        |                |
| 88 -                                  | 🏉 ระบบสารสนเ  | ทศทางการเงิ >                                    | 🕻 🏉 ระบบสารสนเทศทางการเงิน ก 🔀 กลุ่มตรวอสอบข้อมูล       | และบริการ       | 🟠 🔻 🖾 👻 🖃 🛶 Page 👻 Safety 👻 Tools 👻                    | • 🕡 •          |
| 9 m                                   | ร้ารังมูลระบบ | SA<br>UOX<br>3307105531                          | บสารสนเทศทางการเงิน<br>วสหกรณ์ / กลุ่มเกษตรกร (กาศ<br>  | ເຣັฐ)           | 😓 ข้อมูลระบบล่าสุด -<br>🔝 สดส. นครปฐม น.ส.สาหร่าย ใจดี | *              |
|                                       |               |                                                  | 🔍 กรณาระบเงื่อนไขการแสดงราย                             | ชื่อสหกรณ์      |                                                        |                |
|                                       |               |                                                  | ปลิ้นสุดทางบัญชี :                                      | 2559 -          |                                                        |                |
|                                       |               |                                                  | ประเภทสหกรณ์ :                                          | สหกรณ์การเกษต   | 35 🔻                                                   | E              |
|                                       |               |                                                  | รษัสสมุรรย์ :                                           | 7               |                                                        |                |
|                                       |               |                                                  |                                                         | <u> </u>        |                                                        |                |
|                                       |               |                                                  | http://serviceserver/cad_     intp://serviceserver/cad_ | c Aust          | งำร้อมุลเรียบร้อยแล้ว                                  |                |
|                                       | สำดับ         | รหัส<br>สหกรณ์                                   |                                                         |                 |                                                        | <u></u>        |
|                                       | 1             | 8031                                             | ชุมนุมสหกรณ์จังหวัดนคร                                  |                 |                                                        |                |
|                                       | 2             | 4388                                             | สหกรณ์กวางแห่งประเทศ                                    | lnternet   Prot | tected Mode: Off                                       |                |
|                                       | 3             | 14026                                            | สหกรณ์การเกษตรกลุ่มชาวบ้าน จำกัด                        |                 | 187 ตำบลสระกระเทียม อำเภอเมืองนครปฐม จังหวัดนครปฐม     |                |
|                                       | 4             | 1377                                             | สหกรณ์การเกษตรกำแพงแสน จำกัด                            |                 | 91 ดำบลทั่วยหมอนทอง อำเภอกำแพงแสน จังหวัดนครปฐม        |                |
|                                       | 5             | 3540 สหกรณ์การเกษตรดอนตูม จำกัด                  |                                                         |                 | 63 ดำบลสามง่าม อำเภอดอนดูม จังหวัดนครปฐม               |                |
|                                       | 6             | 14027                                            | 7 สหกรณ์การเกษตรดอนทองพัฒนา จำกัด                       |                 | 79/2 ดำบลดอนข่อย อำเภอกำแพงแสน จังหวัดนครปฐม           |                |
| 7 10000 สหกรณ์การเกษตรดอนยายหอม จำกัด |               | 359 ตำบลดอนยายหอม อำเภอเมืองนครปฐม จังหวัดนครปฐม |                                                         |                 |                                                        |                |
|                                       | 8             | 16247                                            | สหกรณ์การเกษตรทุ่งลูกนก จำกัด                           |                 | 109/1 ดำบลพุ่งลูกนก อำเภอกำแพงแสน จังหวัดนครปฐม        |                |
|                                       | 9             | 4600                                             | สหกรณ์การเกษตรนครชัยศรี จำกัด                           |                 | 64/6 ตำบลบางกระเบา อำเภอนครชัยศรี จังหวัดนครปฐม        |                |
|                                       | 10            | 256                                              | สหกรณ์การเกษตรบางเลน จำกัด                              |                 | 78-79 ตำบลบางเลน อำเภอบางเลน จังหวัดนครปฐม             |                |
|                                       | 11            | 6216                                             | สหกรณ์การเกษตรปฏิรูปที่ดินนครชัยศรี จำกัด               |                 | 58/2 ตำบล- อำเภอนครชัยศรี จังหวัดนครปฐม                |                |